## Chrome設定

## 一、彈出式視窗設定

- Step 1. 開啟瀏覽器後,點選工具列上的選單 📰
- Step 2. 點選【設定】
- Step 3. 點選 【隱私權和安全性】項目中的【網站設定】

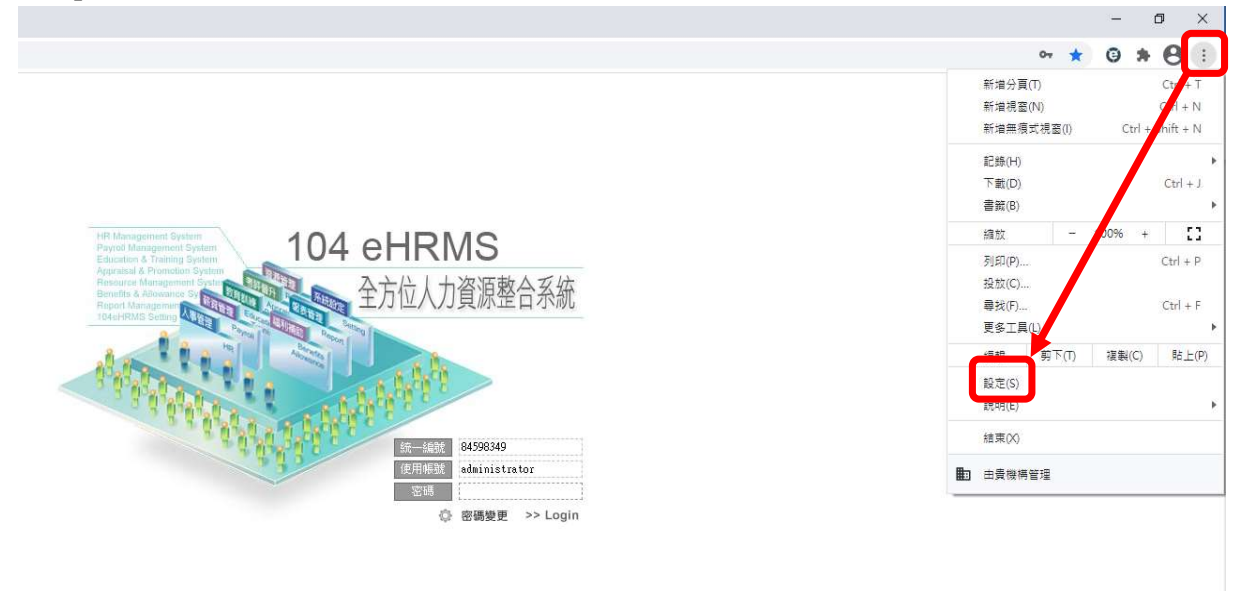

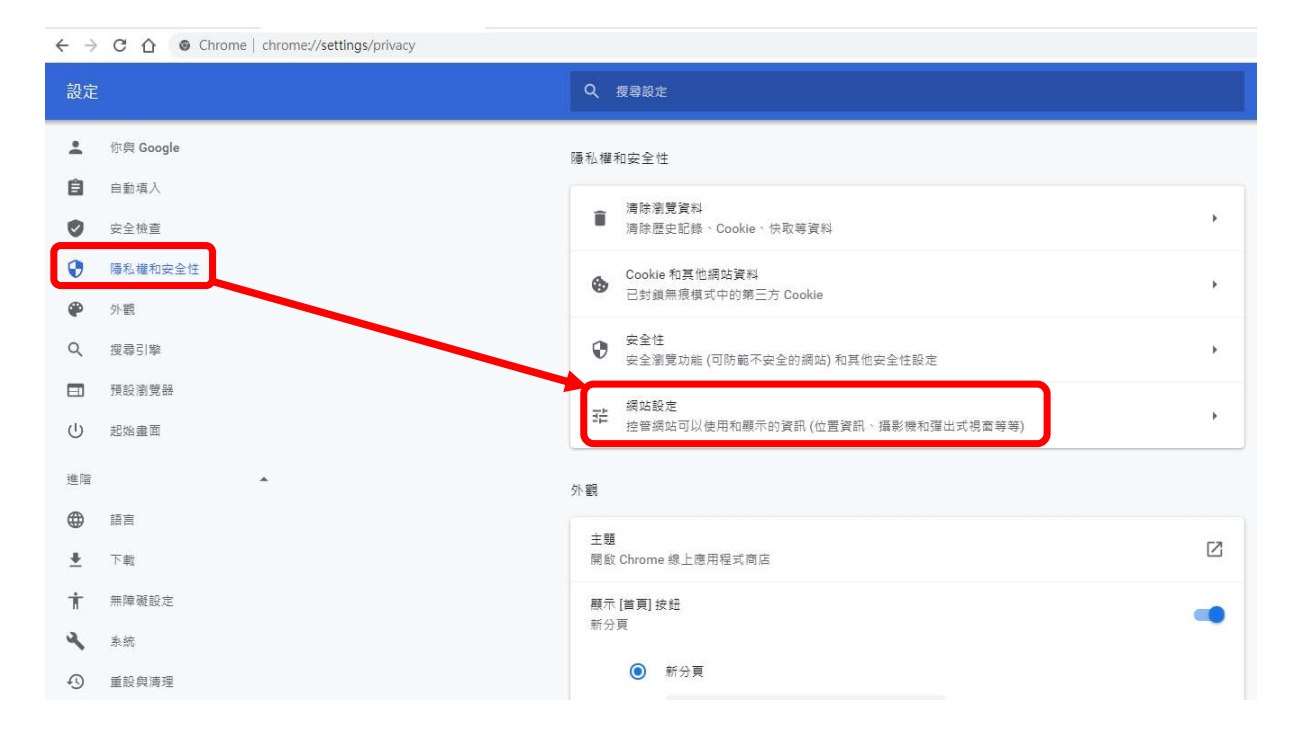

Step 4. 於【網站設定】項目中,點選 【彈出式視窗與重新導向】 Step 5. 於【彈出式視窗與重新導向】項目中,可看到允許的清單

| 9                                                                                                    | 陽私權和安全性                                                                                                    |                                                                                                    |                                                                                                  |
|----------------------------------------------------------------------------------------------------|----------------------------------------------------------------------------------------------------|----------------------------------------------------------------------------------------------------|--------------------------------------------------------------------------------------------------|
| ۲                                                                                                    | 外觀                                                                                                    | ♥ <del>要克風</del><br>使用前詞問我                                                                                                    | ,                                                                                                |
| Q                                                                                                    | 授尋引擎                                                                                                    | 通知                                                                                                    |                                                                                                  |
|                                                                                                    | 預設瀏覽器                                                                                                    | ■ 傳送前詢問我                                                                                                    |                                                                                                  |
| Ċ                                                                                                    | 起始盡面                                                                                                    | <ul> <li></li></ul>                                                                                                    | ł                                                                                                |
| 進階                                                                                                    | *                                                                                                    | 真他權限                                                                                                    | ~                                                                                                |
|                                                                                                    | 語言                                                                                                    |                                                                                                    |                                                                                                  |
| <u>+</u>                                                                                                    | 下載                                                                                                    | 内容                                                                                                    |                                                                                                  |
| Ť                                                                                                    | 無障礙設定                                                                                                    | Cookie 和網站資料                                                                                                    |                                                                                                  |
| ٩                                                                                                    | 条統                                                                                                    | ♥ 已封鎖無痕模式中的第三方 Cookie                                                                                                    |                                                                                                  |
| Ð                                                                                                    | 重設與清理                                                                                                    | <>→ JavaScript<br>允許                                                                                                    | •                                                                                                |
| 擴充工                                                                                                    | Diffe I                                                                                                    | ▲ 一個 一個 一個 一個 一個 一個 一個 一個 一個 一個 一個 一個 一個                                                                                                    | ×                                                                                                |
| 關於(                                                                                                    | Chrome                                                                                                    | 潜山计谋客段低的话句                                                                                                    |                                                                                                  |
|                                                                                                    |                                                                                                    | ☑ 建□式代型兴里和等向<br>已封鎖                                                                                                    | •                                                                                                |
|                                                                                                    |                                                                                                    |                                                                                                    |                                                                                                  |
| 設定                                                                                                    |                                                                                                    | Q. 搜尋設定                                                                                                    |                                                                                                  |
| 設定<br>•                                                                                                    | 你與 Google                                                                                                    | <ul> <li>Q</li></ul>                                                                                                    | æ                                                                                                |
| 設定<br><b>:</b><br>自                                                                                                    | 你與 Google<br>自動填入                                                                                                    | <ul> <li>Q 报导設定</li> <li>← 彈出式視籤與重新導向</li> <li>Q 提</li> </ul>                                                                                                    | <del>ş</del>                                                                                     |
| 設定<br>・<br>自<br>②                                                                                                    | 你與 Google<br>自動填入<br>安全娘直                                                                                                    | <ul> <li>Q 扱為設定</li> <li>         ◆ 弾出式視窗與重新導向         Q 提         已封鎖(建築)     </li> </ul>                                                                                                    | a                                                                                                |
| 設定<br>▲<br>自<br>♥                                                                                                    | 你與 Google<br>自動填入<br>安全随重<br>陽私權和安全性                                                                                                    | <ul> <li>Q 扱ಾ設定</li> <li>← 弾出式視窩與重新導向</li> <li>Q 提</li> <li>Ξ封鎖(建議)</li> </ul>                                                                                                    |                                                                                                  |
| 設定<br>≟<br>自<br>♥<br>♥                                                                                                    | 你與 Google<br>自動填入<br>安全镜置<br>隱私權和安全性<br>外觀                                                                                                    | <ul> <li>Q 扱為設定</li> <li> <ul> <li></li></ul></li></ul>                                                                                                    | 章<br>新増                                                                                          |
| 設定<br>▲<br>自<br>●<br>●<br>Q                                                                                                | 你與 Google<br>自動項入<br>安全檢查<br>帰私權和安全性<br>外觀<br>提尋引擎                                                                                                    | <ul> <li>Q 扱為設定</li> <li>         ・ 弾出式視意與重新導向         へ 提         已対論(建議)         う対論         未新増任何網站      </li> </ul>                                                                                                    | 章<br>新増                                                                                          |
| 設定<br>・<br>自<br>●<br>●<br>●<br>●<br>●<br>●<br>●<br>●<br>●<br>●<br>●<br>●<br>●                                              | <ul> <li>你與 Google</li> <li>申動項入</li> <li>安全檢查</li> <li>爆私權和安全性</li> <li>外觀</li> <li>提尋引擎</li> <li>預設瀏覽器</li> </ul>                                            | <ul> <li>Q 扱動設定</li> <li>◆ 弾出式視意與重新導向</li> <li>○ 投</li> <li>□討鎖(建築)</li> <li>討鎖</li> <li>未新増任何網站</li> </ul>                                                                                                    | 章<br>①<br>新増                                                                                     |
| 設定<br>主<br>自<br>受<br>受<br>の<br>し                                                                                           | <ul> <li>你與 Google</li> <li>自動項入</li> <li>安全檢查</li> <li>陽私權和安全性</li> <li>外觀</li> <li>授尋引弊</li> <li>預設瀏覽器</li> <li>#UK#面</li> </ul>                             | <ul> <li>Q. 扱為設定</li> <li></li></ul>                                                                                                    | 章<br>新增<br>新增                                                                                    |
| 設定                                                                                                    | <ul> <li>你與 Google</li> <li>自動填入</li> <li>安全檢查</li> <li>爆私權和安全性</li> <li>外觀</li> <li>搜尋引擎</li> <li>預設瀏覽器</li> <li>起始畫面</li> </ul>                              | <ul> <li>Q 扱為設定</li> <li>◆ 弾出式視面段重新導向 Q 提</li> <li>已封鎖(建築)</li> <li>対談</li> <li>未新増任何調整</li> <li>九許</li> <li>③ http://172.19.5.11:80</li> </ul>                                                                                                    | 章<br>新増<br>・<br>・<br>:                                                                           |
| 設定<br>・<br>・<br>・<br>・<br>・<br>・<br>・<br>・<br>・<br>・<br>・<br>・<br>・                                                        | <ul> <li>你與 Google</li> <li>自動項入</li> <li>安全檢查</li> <li>陽私權和安全性</li> <li>外觀</li> <li>提尋引擎</li> <li>預設瀏覽器</li> <li>起始盡面</li> </ul>                              | <ul> <li>Q</li></ul>                                                                                                    | 章<br>新増                                                                                          |
| 設定<br>・<br>・<br>・<br>・<br>・<br>・<br>・<br>・<br>・<br>・<br>・<br>・<br>・                                                        | 你與 Google 申動項入 安全檢查 <i>陽私權和安全性</i> 外觀 授尋引岸 預設瀏覽器 起始盡面 話面                                                                                                    | <ul> <li>Q 级司設定</li> <li>◆ 彈出式視窗與重新導向 Q 度</li> <li>已封鎖(建築)</li> <li>討鎖</li> <li>未新增任何網站</li> <li>介許</li> <li>③ http://172.19.5.11.80</li> <li>④ http://172.19.5.73443</li> </ul>                                                                                                    | 章<br>新増<br>・<br>・<br>・<br>・<br>・<br>・<br>・<br>・<br>・<br>・<br>・<br>・                              |
| 設定<br>・<br>自<br>●<br>●<br>・<br>・<br>・<br>・<br>・<br>・<br>・<br>・<br>・<br>・<br>・<br>・<br>・                                    | 你與 Google           申動項入           安全檢查           屬私權和安全任           外觀           提尋引擎           現段瀏覽器           起始盡面           「           百言           下載     | <ul> <li>Q 股易設定</li> <li>◆ 彈出式視意與重新導向 Q 度</li> <li>已封鎖(建築)</li> <li>封鎖</li> <li>未新増任何網站</li> <li>/172.19.5.11:80</li> <li>③ http://172.19.5.13:80</li> <li>③ http://172.19.5.7:443</li> <li>④ http://172.19.5.7:443</li> </ul>                                                                                                    | 章<br>                                                                                            |
| 設定<br>・<br>自<br>・<br>・<br>・<br>・<br>・<br>・<br>・<br>・<br>自<br>・<br>・<br>・<br>・<br>・<br>・<br>・<br>・<br>・<br>・<br>・<br>・<br>・ | 你與 Google         申動項入         安全娘童         陽私權和安全性         外觀         短尋引弊         預設瀏覽醫         起始盡面         下戰         無障礙設定                                | <ul> <li>Q</li></ul>                                                                                                    | 章<br>●<br>●<br>●<br>●<br>●<br>●<br>●<br>●<br>●<br>●<br>●<br>●<br>●<br>●<br>●<br>●<br>●<br>●<br>● |
| 設定<br>・<br>・<br>・<br>・<br>・<br>・<br>・<br>・<br>・<br>・<br>・<br>・<br>・                                                        | 你與 Google           戶動項入           安全檢查           屬私權和安全性           外觀           搜尋引擎           預設瀏覽器           起始盡面           下載           無障礙股定           系統 | <ul> <li>Q 股羽設定</li> <li>◆ 彈出式視面與重新導向 Q 度</li> <li>□封鎖(建築)</li> <li>討鎖</li> <li>未新増任何額站</li> <li>/九許</li> <li>③ http://172.19.5.11:80</li> <li>③ http://172.19.5.13:80</li> <li>③ http://172.19.5.7:443</li> <li>④ http://localhost:80</li> <li>④ http://localhost:80</li> <li>④ http://localhost:80</li> <li>④ http://localhost:80</li> <li>④ http://localhost:80</li> </ul> | 章<br>                                                                                            |

Step 6. 輸入公司所設定之: 104 系統網址。Ex. 104 系統網址為 http://127.0.0.1/ehrms, 則將該址新增至此畫面中,輸入完成後,點選 完成即可。

| ÷  | 彈出式視磁與重新導向                         | へ 授幸 |   |
|----|------------------------------------|------|---|
| 已封 | 讃 (建議)                             |      |   |
| 封鎖 |                                    | 新    | 増 |
|    | 未新増任何網站                            |      |   |
| 允許 |                                    | 新    | 増 |
|    | ● 新增網站                             |      | : |
|    | 網站                                 |      |   |
|    | S http://172.0.0.1/ehrms           |      | : |
|    | 0                                  |      | : |
|    | 0                                  | 取消新增 | : |
|    | S http://ehrmsqc.104-dev.com.tw:80 | •    | : |

## 二、刪除Cookie 及清除紀錄

Step 1. 開啟瀏覽器後,點選工具列上的選單 : Step 2. 點選【設定】

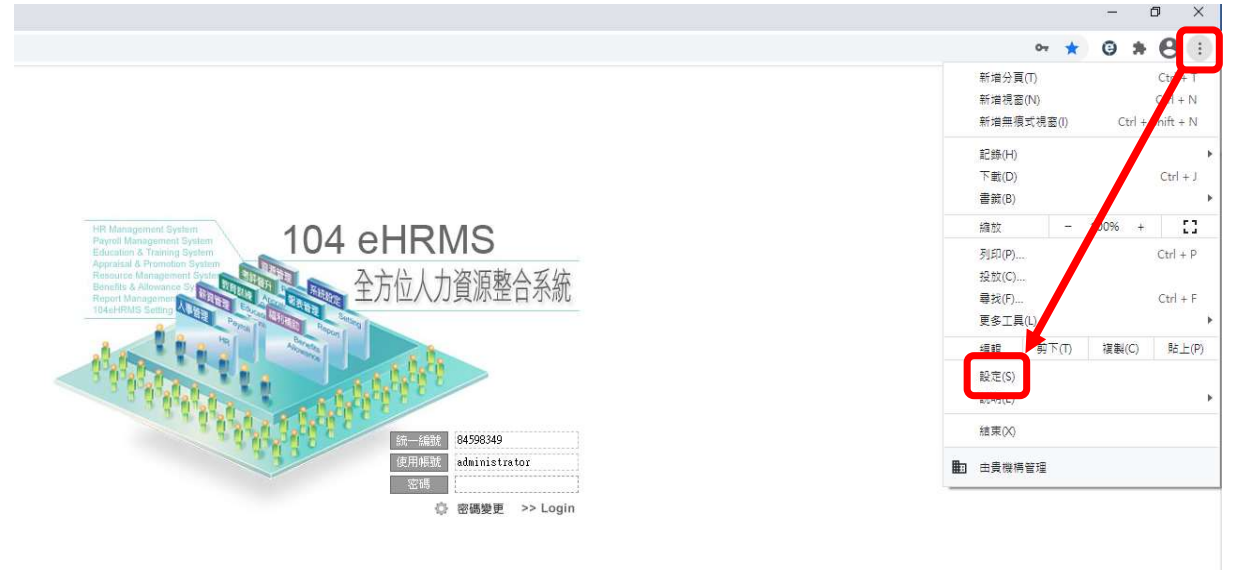

## Step 3. 點選【隱私權和安全性】項目中的【清除瀏覽資料】

| $\leftrightarrow$ $\rightarrow$ | ← → C 介    |                  |                                       |   |  |  |  |
|---------------------------------|------------|------------------|---------------------------------------|---|--|--|--|
| 設定                              |            | ۹                | 搜尋設定                                  |   |  |  |  |
| *                               | 你與 Google  | 隱私權              | 和安全性                                  |   |  |  |  |
| Ê<br>⊘                          | 自動項入安全檢查   | î                | 清除瀏覽資料<br>清除歷史記錄、Cookie、快取等資料         |   |  |  |  |
| 0                               | 陽私權和安全性    | ٩                | Cookie 和其他網站資料<br>已封續無原規式中的第二方 Cookie | • |  |  |  |
| ۲<br>م                          | 外觀<br>援尋引擎 | 0                |                                       |   |  |  |  |
|                                 | 預設瀏覽器      | 72               | 安全瀏覽功能(回防範不安全的網路)和具他安全性設定<br>網站設定     |   |  |  |  |
| U                               | 起始盡面       | 4-               | 控管網站可以使用和顯示的資訊 (位置資訊、攝影機和彈出式視園等等)     | 5 |  |  |  |
| 進階                              | ▲<br>語言    | 外觀               |                                       |   |  |  |  |
| <u>*</u>                        | 下載         | 主題開創             | Chrome 線上應用程式商店                       | Ø |  |  |  |
| †<br>4                          | 無障礙設定      | <b>顧</b> 元<br>新分 | <[首頁] 按题<br>頁                         | - |  |  |  |
| Ð                               | 重股與鴻理      |                  | ● 新分頁                                 |   |  |  |  |

Step 4. 於此畫面中,僅選擇【瀏覽紀錄】、【Cookie、其他網站資料和外掛 程式資料】、【快取圖片和檔案】,並選取【不限時間 】。 Step 5. 點選【清除瀏覽資料】進行刪除

| 清除這段時間內的以下項目: 不限時間 ▼<br>☞ 瀏覽紀錄      |  |
|-------------------------------------|--|
| ▲ 瀏覽記錄                              |  |
|                                     |  |
| □□ 下載紀錄                             |  |
| ✔ Cookie、其他網站資料和外掛程式資料              |  |
| → 快取圖片和檔案                           |  |
| ()) 密碼                              |  |
| □ 目動填入表單資料                          |  |
| □ 代管應用程式資料                          |  |
| □ 內容授權                              |  |
|                                     |  |
| <u>原解詳語</u> 请除瀏覽資料 取消               |  |
| 已儲存的內容設定和搜尋引擎資料不會被清除,而且可能會反映您的瀏覽習慣。 |  |

Step 6. 將瀏覽器全部關閉後,再重新開啟即可